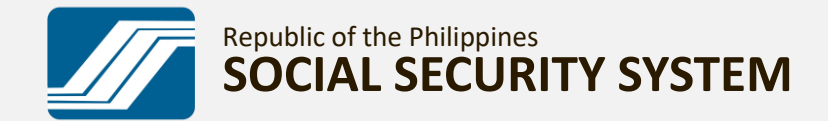

# HOW TO SELF-RESET MY.SSS PASSWORD

A GUIDE ON HOW TO RESET YOUR MY.SSS MEMBER ACCOUNT PASSWORD

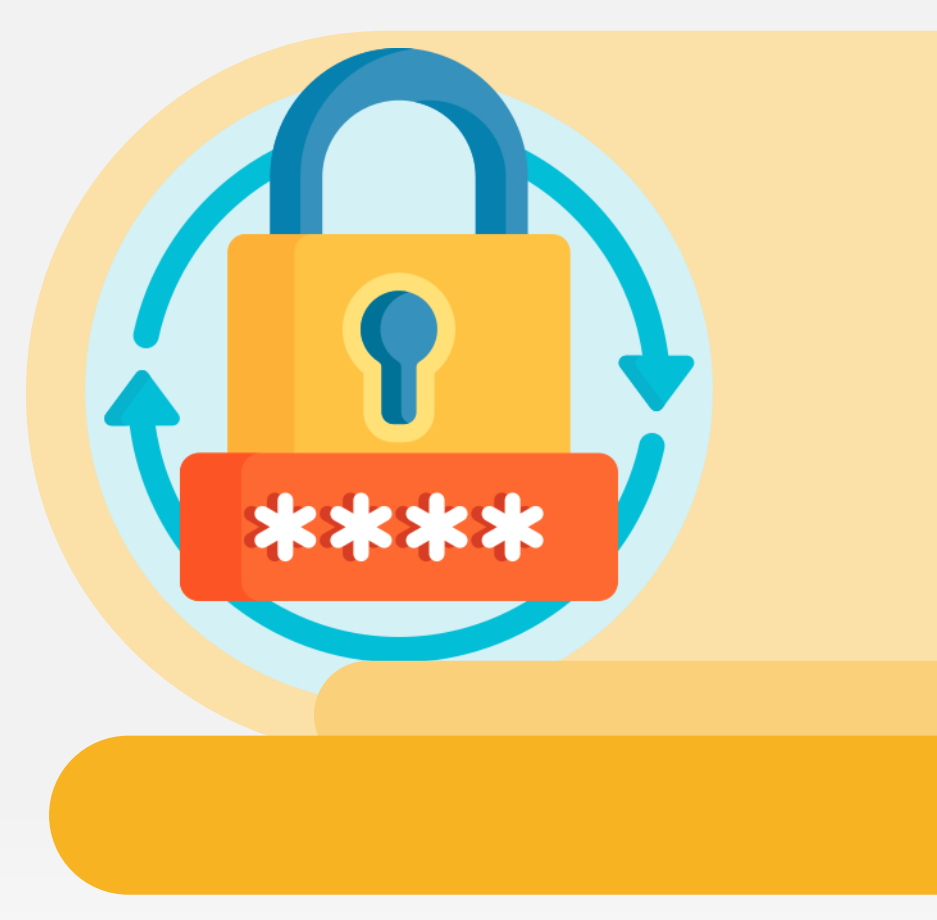

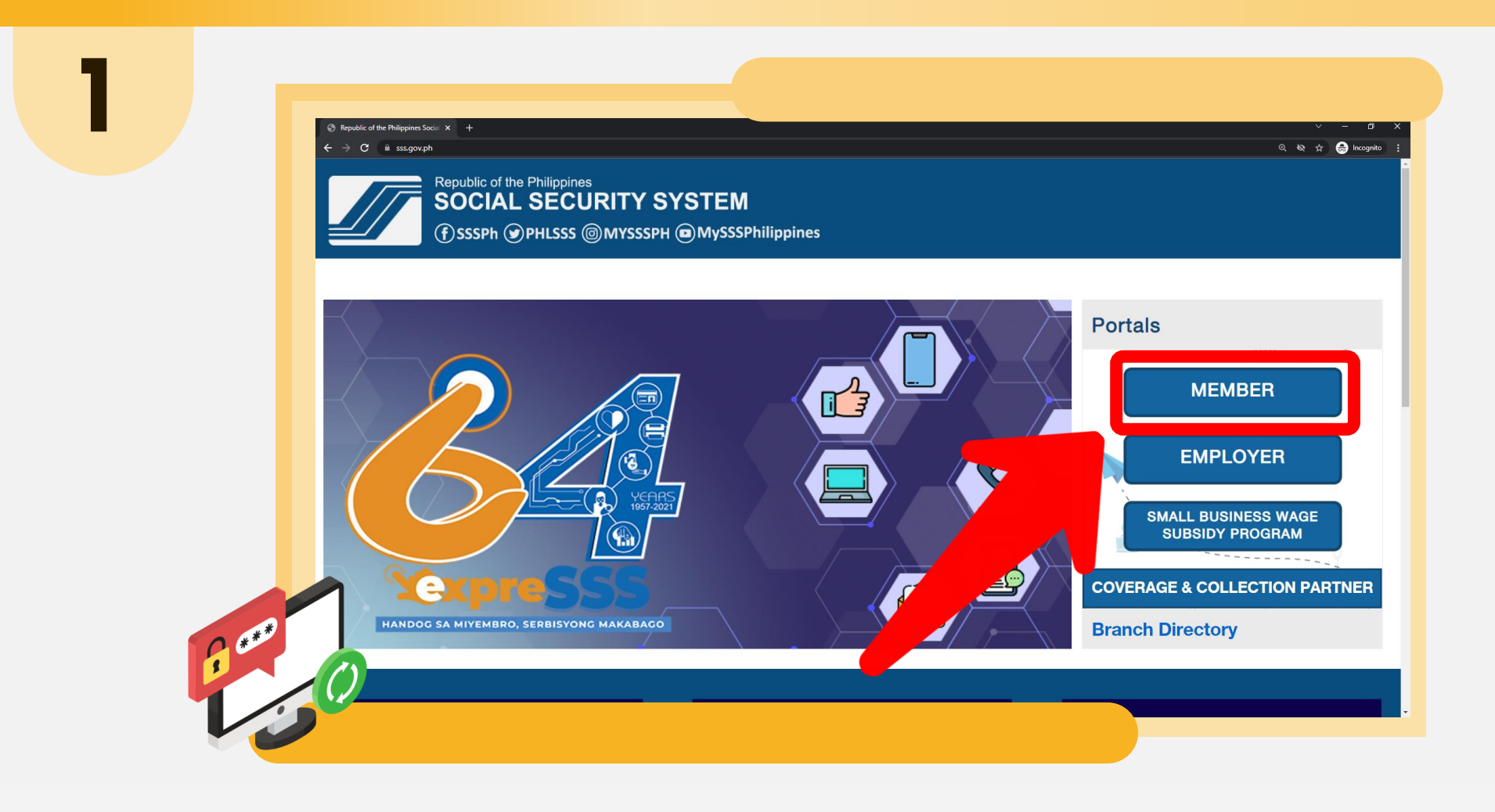

### GO TO <u>www.sss.gov.ph</u>, ANSWER THE CAPTCHA, AND CLICK "MEMBER" UNDER "PORTALS"

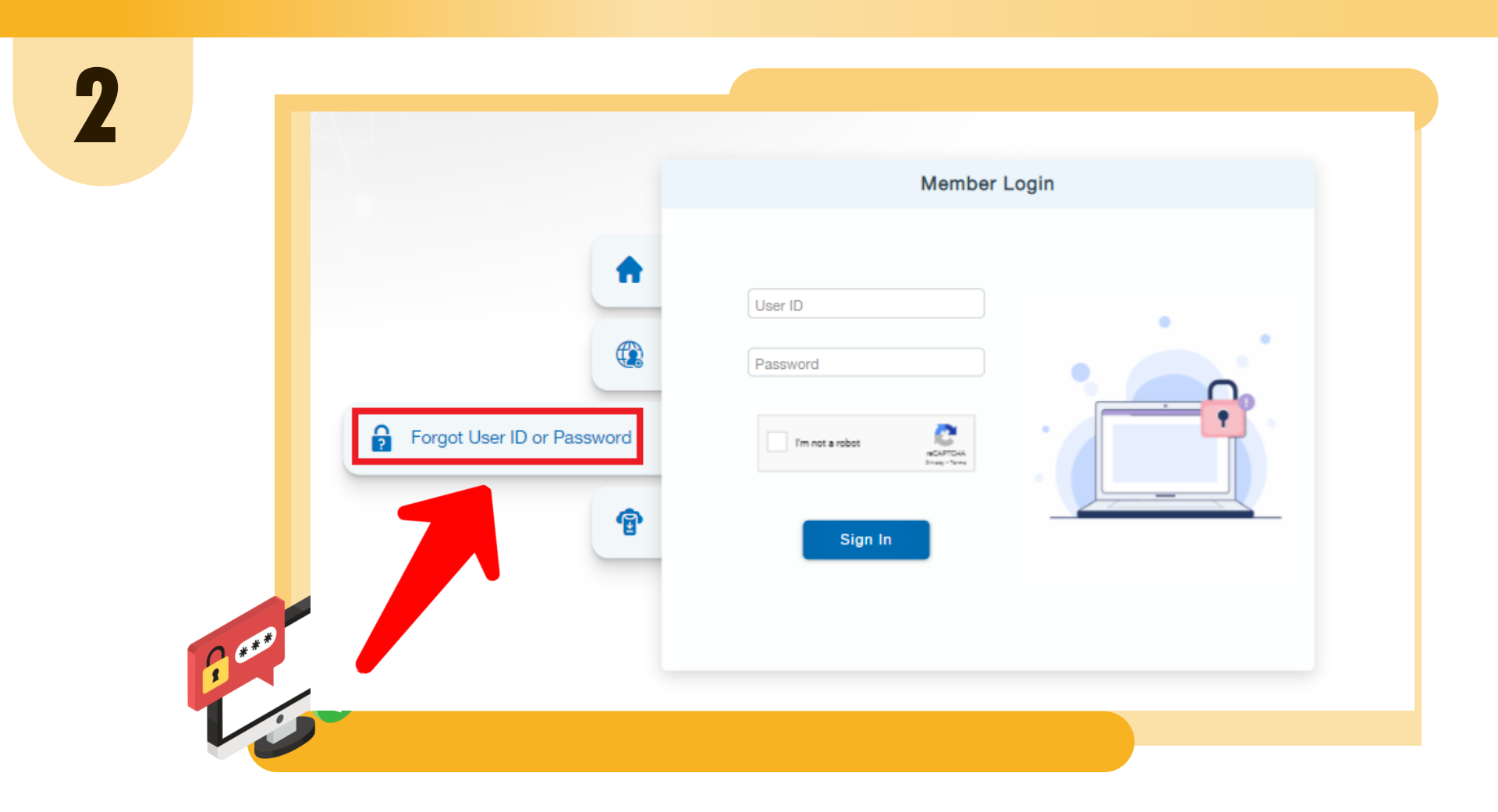

### CLICK "FORGOT USER ID OR PASSWORD?"

## YOU WILL BE PROVIDED TWO OPTIONS TO RETRIEVE YOUR USER ID / PASSWORD.

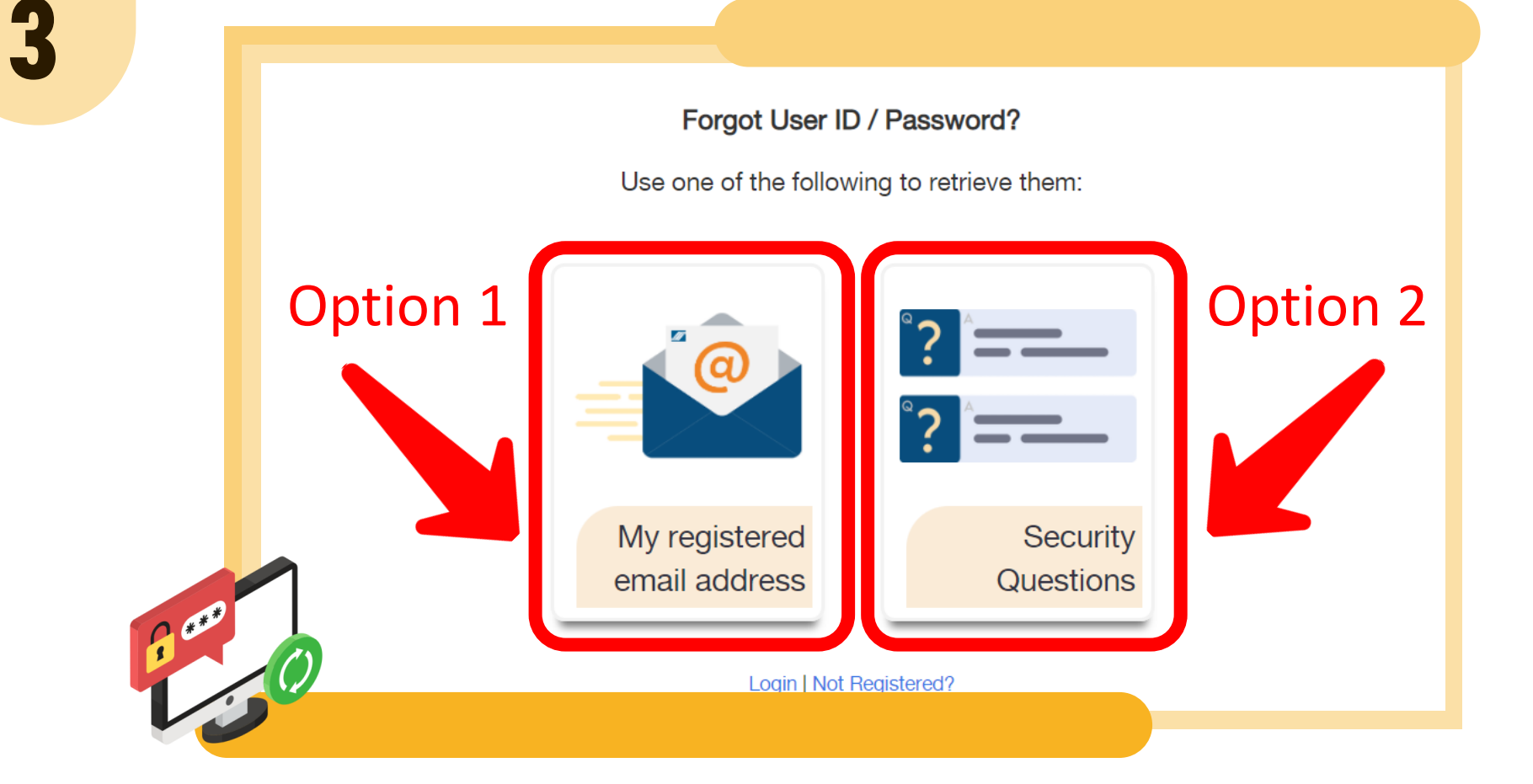

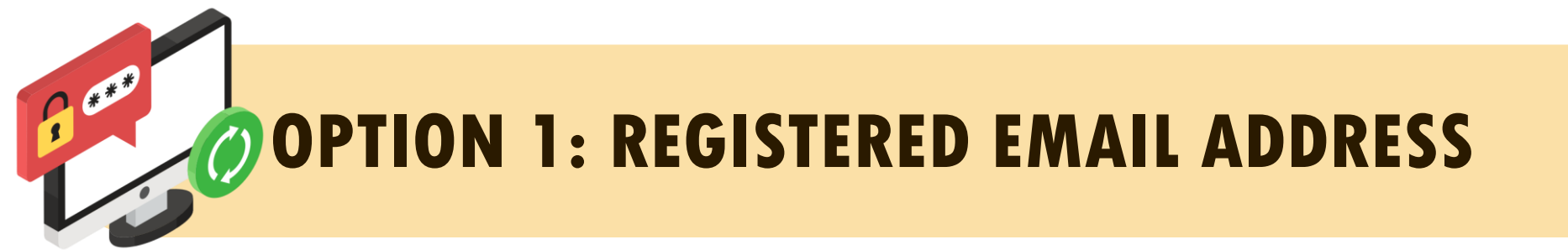

## ENCODE THE CRN / SS NUMBER, ENTER CAPTCHA AND CLICK "SUBMIT".

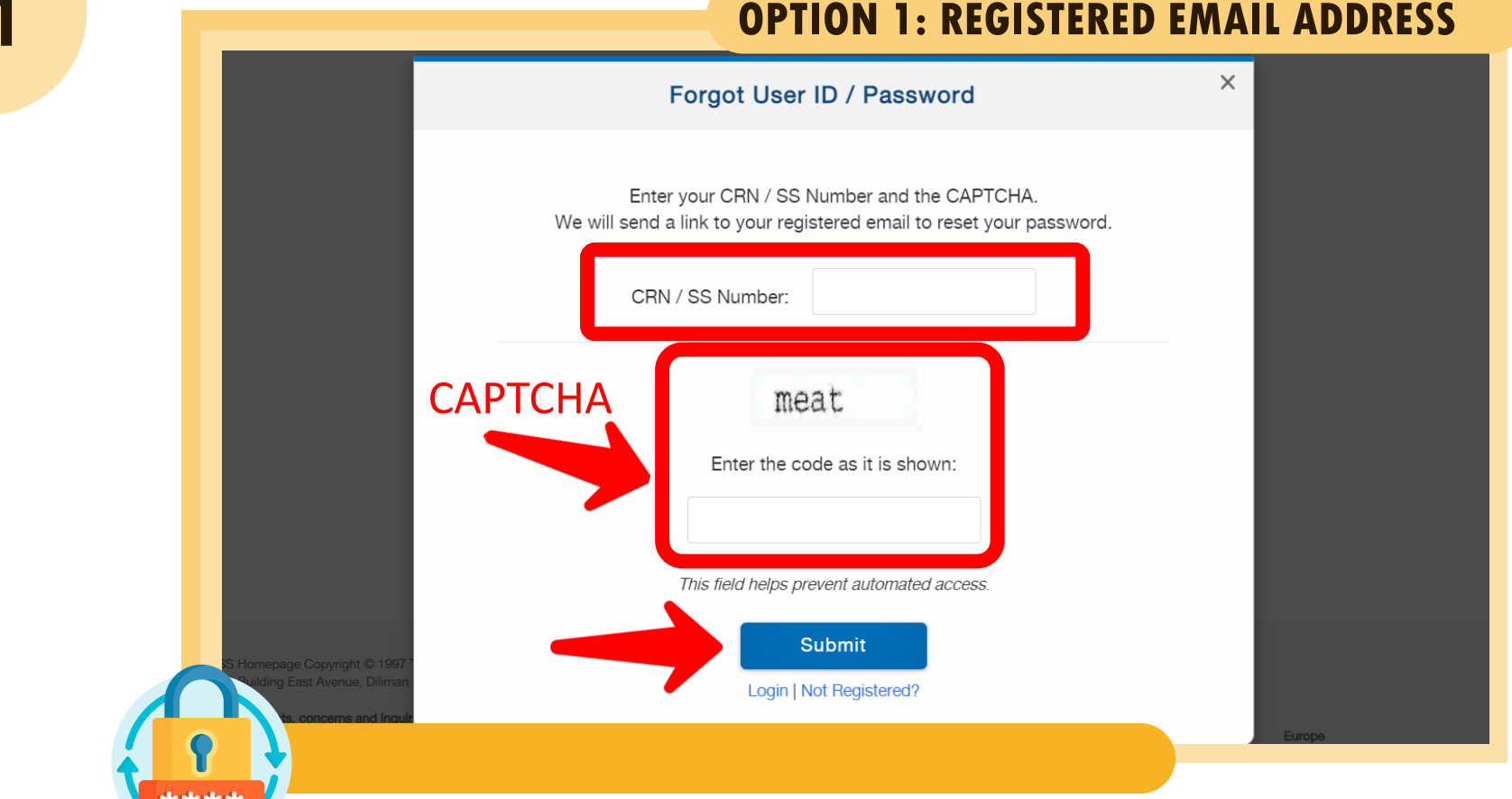

4.1

#### **OPTION 1: REGISTERED EMAIL ADDRESS**

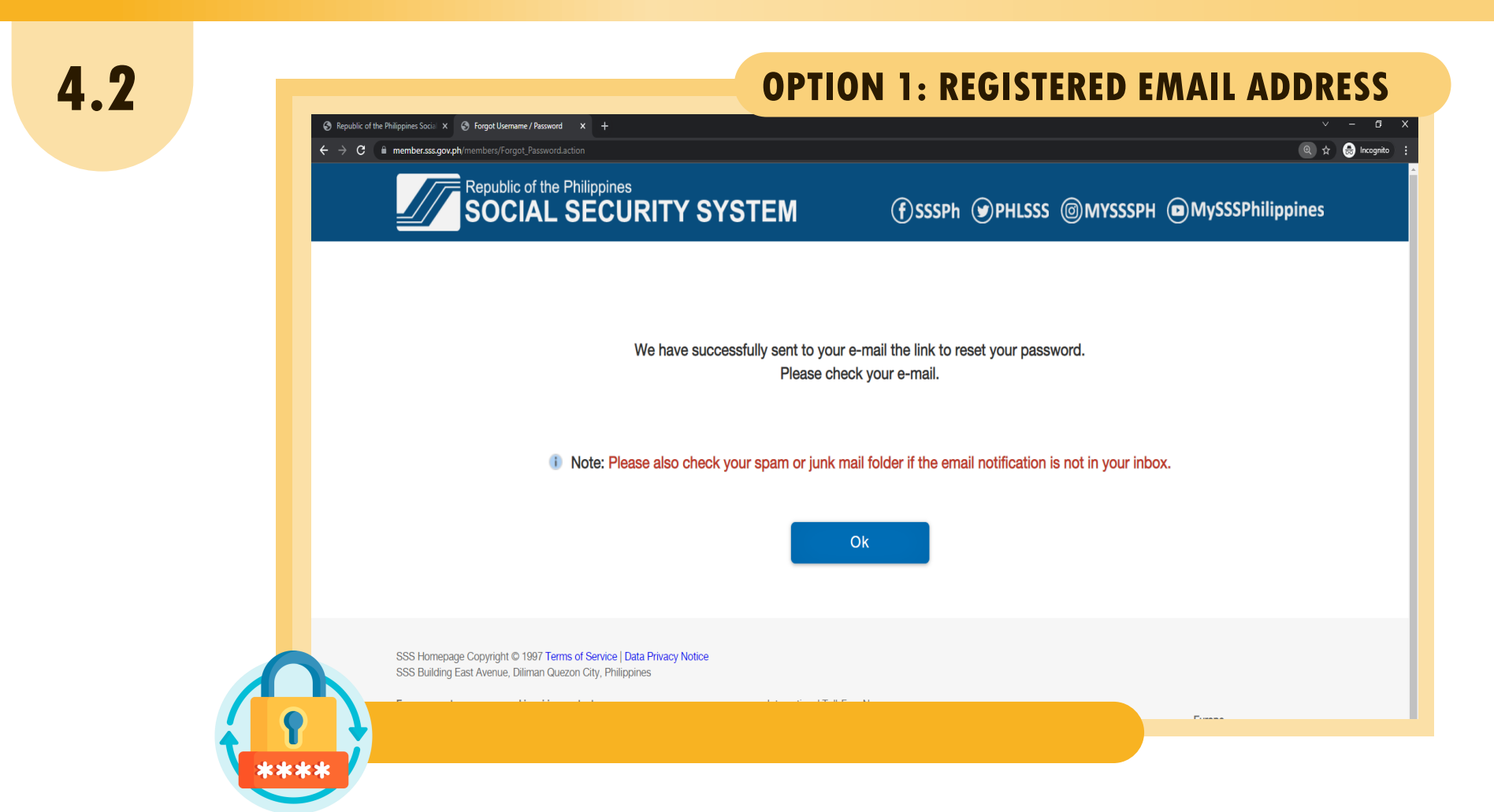

# YOU WILL RECEIVE AN EMAIL CONTAINING THE LINK TO SELF-RESET YOUR PASSWORD. CLICK "OK" AND CHECK YOUR EMAIL ADDRESS.

### 4.3

#### **OPTION 1: REGISTERED EMAIL ADDRESS**

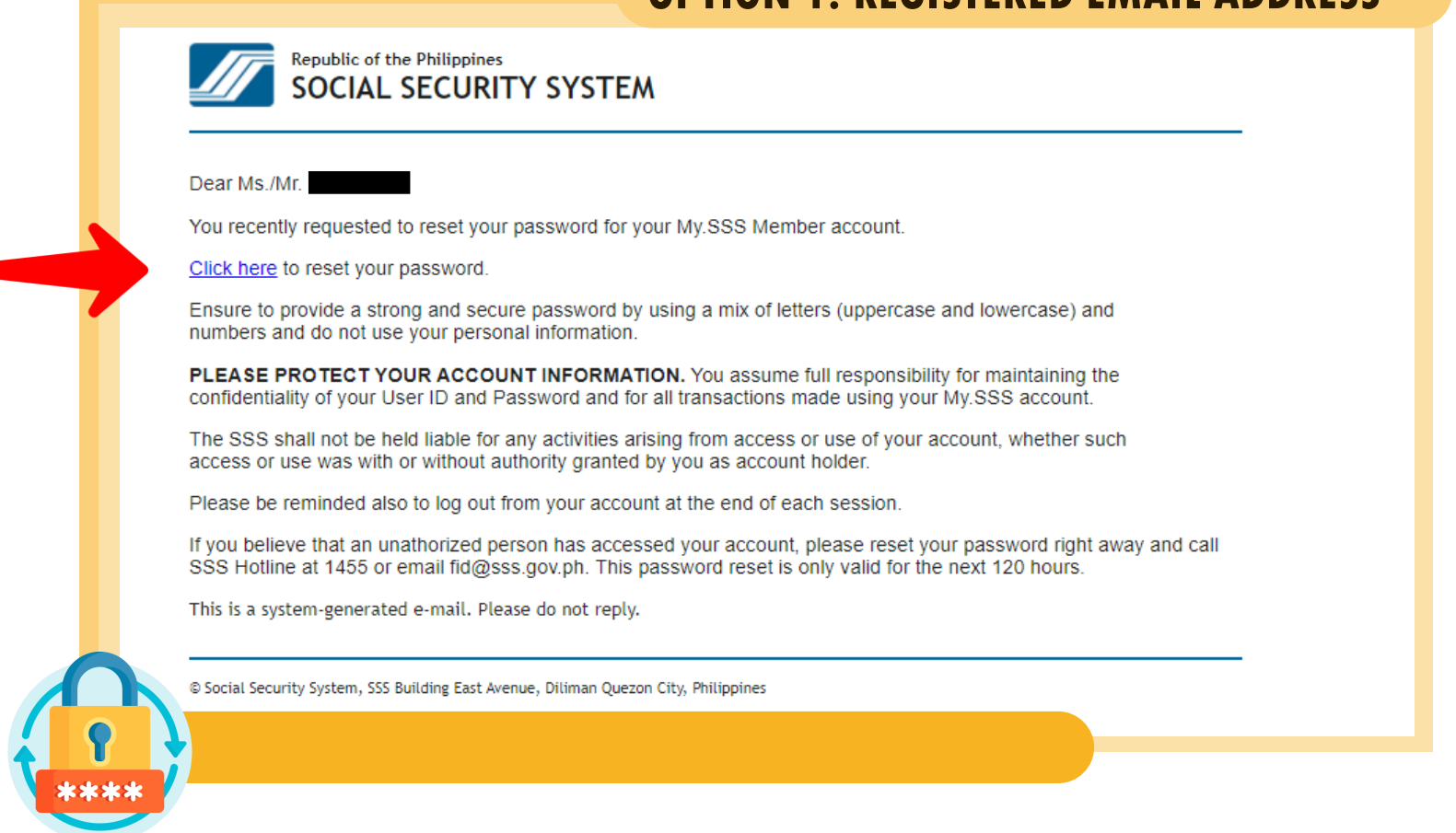

### CLICK "CLICK HERE" AND YOU WILL BE DIRECTED TO THE PASSWORD RESETTING PAGE.

# ENCODE THE USER ID, PREFERRED PASSWORD AND CONFIRM PREFERRED PASSWORD, THEN CLICK "SUBMIT".

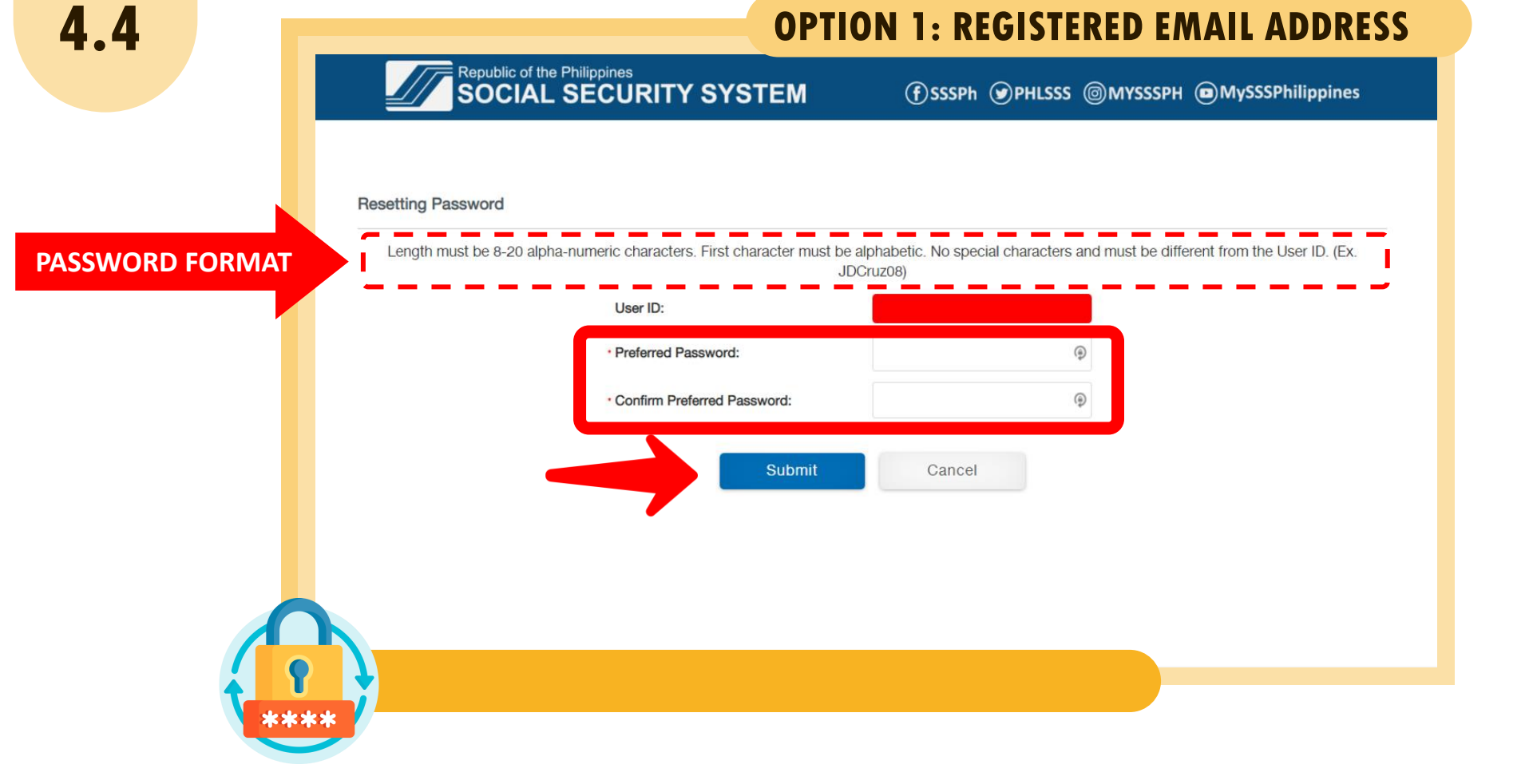

4.4

#### **OPTION 1: REGISTERED EMAIL ADDRESS**

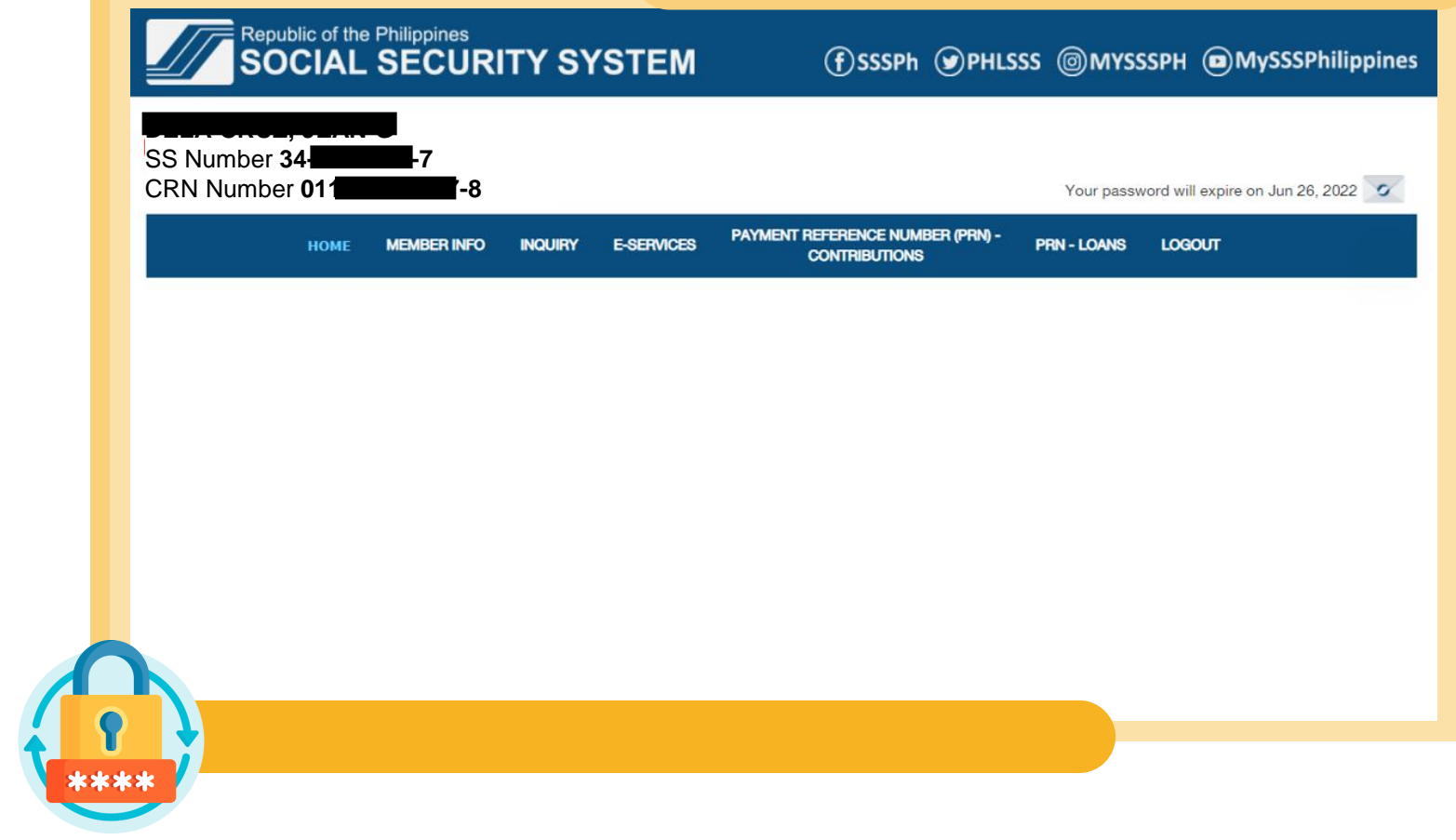

# AFTER SUCCESSFULLY RESETTING YOUR PASSWORD, YOU WILL BE DIRECTED TO YOUR MY.SSS MEMBER ACCOUNT.

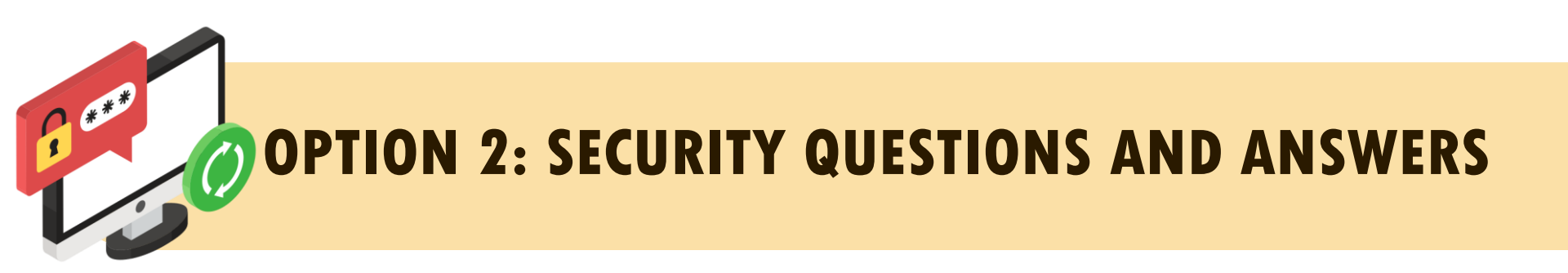

Note: If you have not yet provided your Security Questions and Answers, your My.SSS account will automatically prompt you to set up your Security Questions and Answers upon log-in.

## ENCODE THE CRN / SS NUMBER AND CLICK THE SEARCH BUTTON.

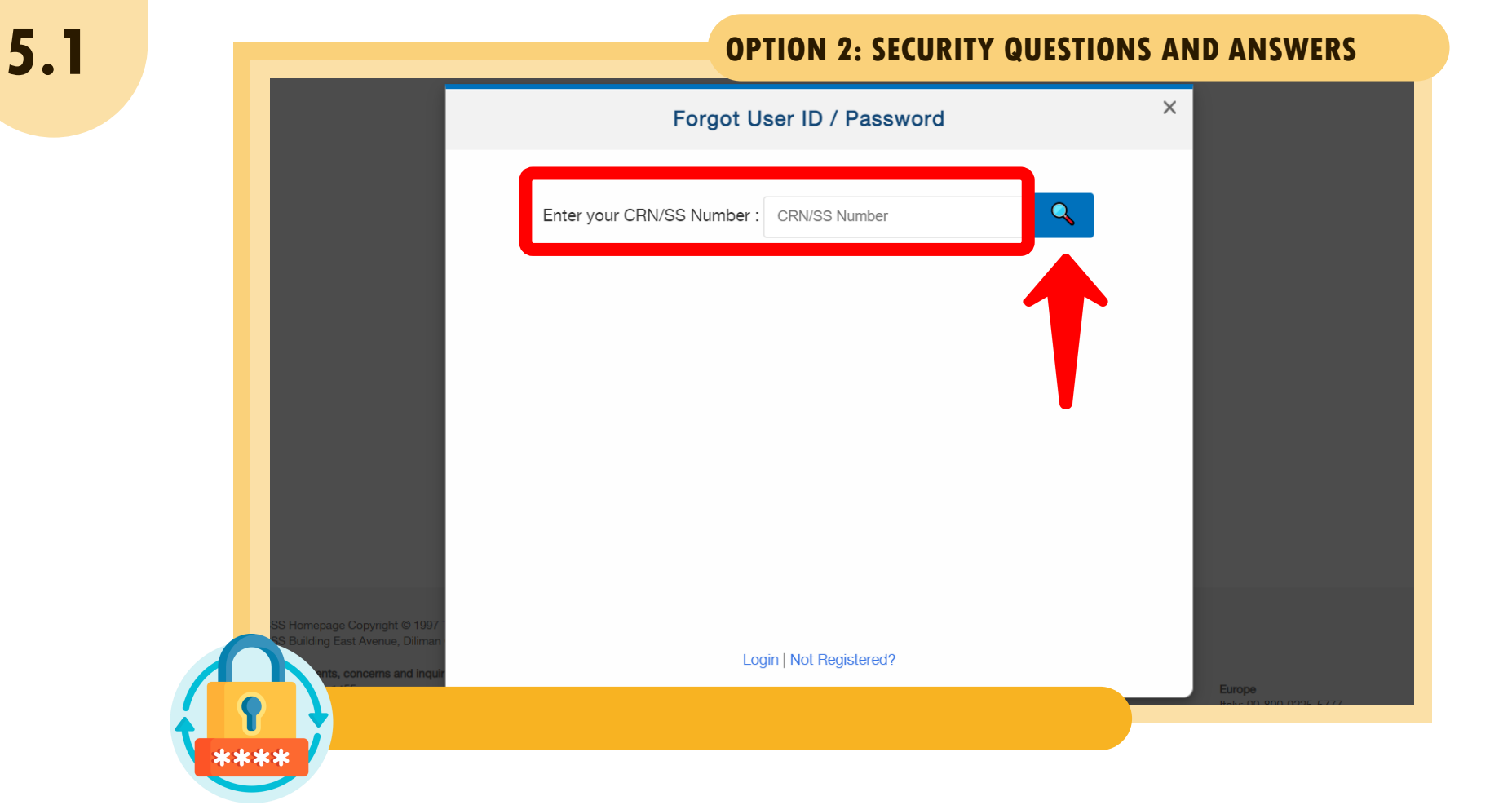

5.2 **OPTION 2: SECURITY QUESTIONS AND ANSWERS** Х Forgot User ID / Password Q Enter your CRN/SS Number : 34 Please supply answers to your security questions below. Answer here What is the nickname of your mother? Answer here What are the last six digits of your driver's license? I'm not a robot reCAPTCH4 Submit Login | Not Registered?

ENTER THE ANSWERS TO YOUR SECURITY QUESTIONS, CLICK THE BOX BEFORE "I'M NOT A ROBOT", THEN, CLICK "SUBMIT".

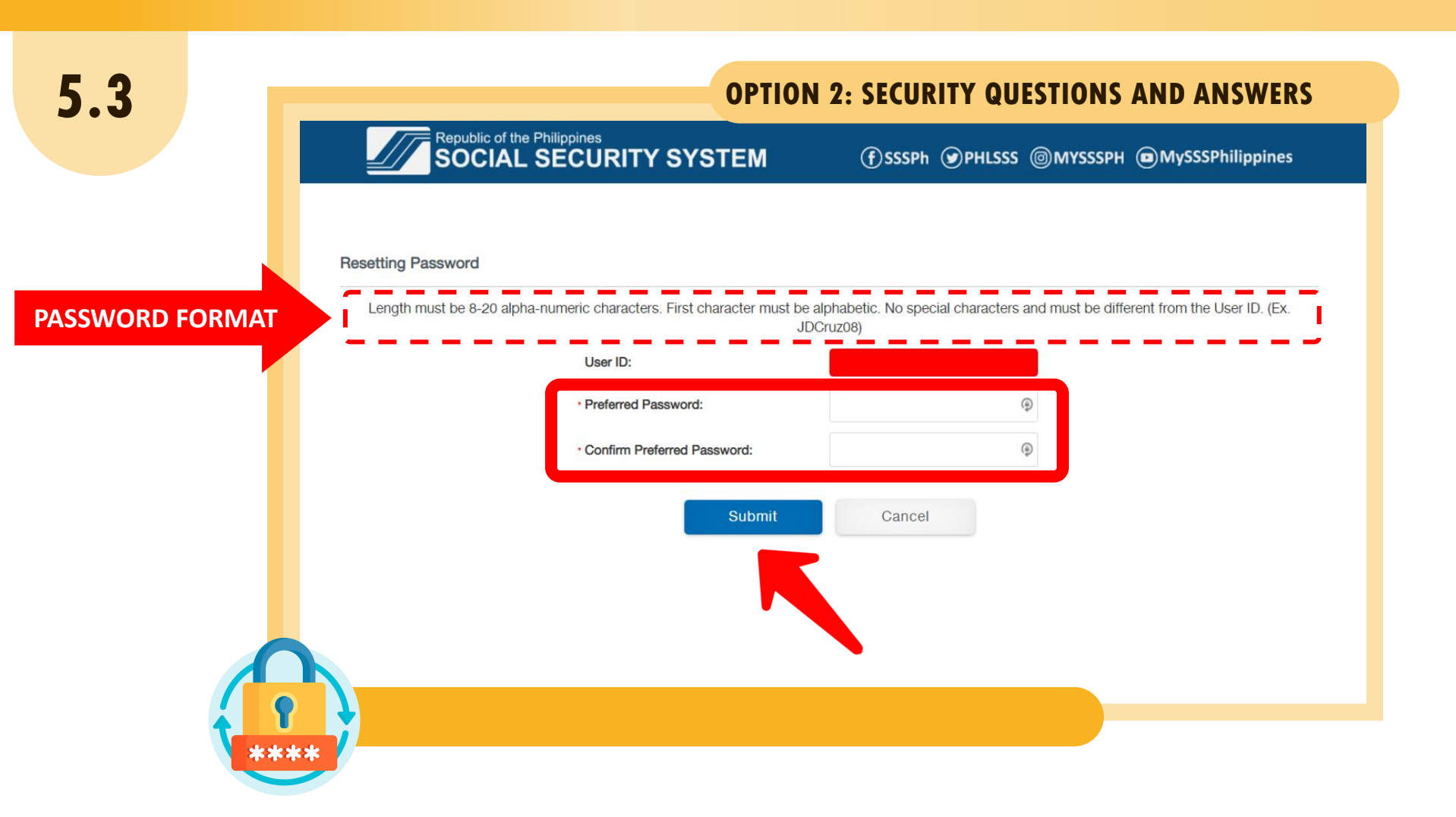

ENTER YOUR USER ID AND PREFERRED PASSWORD, RE-ENTER YOUR PREFERRED PASSWORD, THEN CLICK "SUBMIT".

#### 5.4 **OPTION 2: SECURITY QUESTIONS AND ANSWERS** Republic of the Philippines SOCIAL SECURITY SYSTEM (f)SSSPh ()PHLSSS ()MYSSSPH ()MySSSPhilippines SS Number 34 CRN Number 01 Your password will expire on Jun 26, 2022 PAYMENT REFERENCE NUMBER (PRN) -MEMBER INFO INQUIRY E-SERVICES PRN - LOANS LOGOUT HOME CONTRIBUTIONS

# AFTER SUCCESSFULLY RESETTING YOUR PASSWORD, YOU WILL BE DIRECTED TO YOUR MY.SSS MEMBER ACCOUNT

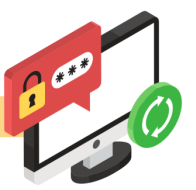

# THANK YOU FOR USING THE SSS WEBSITE!

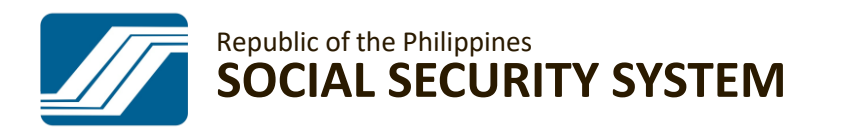

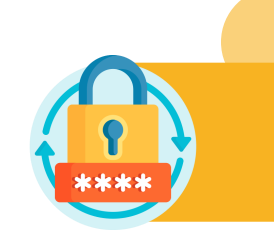